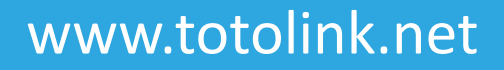

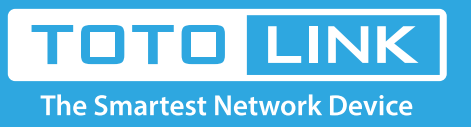

# How to configure port forwarding?

# It is suitable for: N150RA, N300R Plus, N300RA, N300RB, N300RG, N301RA, N302R Plus, N303RB, N303RBU, N303RT Plus, N500RD, N500RDG, N505RDU, N600RD, A1004, A2004NS, A5004NS, A6004NS

#### **Application:**

AP Client mode allows users with laptop to surf Internet by wireless connection. It's designed to add wireless function for existed wired Router.

#### STEP-1: Connect your computer to the router

- 1-1. Connect your computer to the router by cable or wireless, then login the router by entering http://192.168.1.1 into the address bar of your browser.
  - → C 🕓 192.168.1.1

Note: The default IP address of TOTOLINK router is 192.168.1.1, the default Subnet Mask is 255.255.255.0. If you can't log in, Please restore factory settings.

1-2. Please click Setup Tool icon

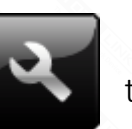

to enter the router's setting interface.

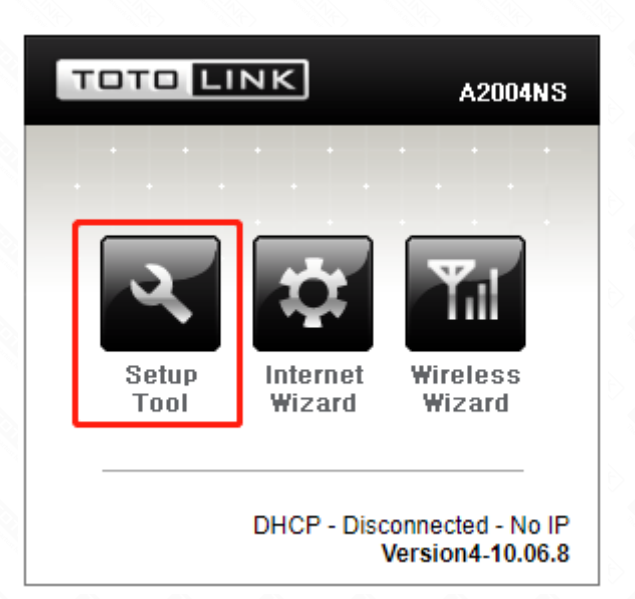

1-3. Please login to the Web Setup interface (the default user name and password is **admin**).

| Authentication Required                              | × |  |
|------------------------------------------------------|---|--|
| http://192.168.1.1 requires a username and password. |   |  |
| Your connection to this site is not private.         |   |  |

| User Name: | admin |        |        |
|------------|-------|--------|--------|
| Password:  | ****  |        |        |
|            |       |        |        |
|            |       | Log In | Cancel |
|            |       |        |        |

#### STEP-2:

Click Advanced Setup->Wireless->Wireless Mutibridge on the navigation bar on the left.

| 🖃 阈 Advanced Setup                       |
|------------------------------------------|
| 🕀 💽 Network                              |
| 😑 🕎 Wireless                             |
| - Wireless Status                        |
| Wireless Setup                           |
| - Multiple BSS                           |
| <ul> <li>Wireless Multibridge</li> </ul> |
| — MAC Authentication                     |
| 🗋 WDS Setup                              |
| WPS Setup                                |
| Advanced Setup                           |
| 🖲 🛃 NAT/Routing                          |
| 🖲 🤖 Firewall                             |
| 🔅 🕠 Utility                              |
| 🕀 🛺 Traffic                              |
| 🖲 🚰 System                               |

#### STEP-3:

Finished the settings on the page as below, Click Add button after setting.

| Operation                   | Start O Stop                            |
|-----------------------------|-----------------------------------------|
| Wireless Mode               | Use Wireless Bridge Use Wireless WAN    |
| Bridge(Station) MAC Address | 78:44:76:00:00:03                       |
| Wireless Status             | Stopped                                 |
| SSID                        | Search AP                               |
| Channel                     | 11 [ 2.462 GHz, Upper ]                 |
| Authentication              | WPA2PSK                                 |
| Encryption                  | 💿 Disable 💿 WEP64 💿 WEP128 💿 TKIP 💰 AES |
| Encryption key              | 12344 /                                 |

- -- Operation: Start
- -- Wireless Mode: Use Wireless WAN
- -- SSID: Scan the router' AP
- -- Authentication & Encryption: choose encryption type and enter the password.

#### STEP-4:

After click Search AP, it will pop up the page. Choose the AP by double click and then click Select AP button.

|   |                                                                                                    | Resan                  | AF |
|---|----------------------------------------------------------------------------------------------------|------------------------|----|
| Î | iptime-n7004ns<br>(Channel 11 - 00-08-9F-00-00-14)<br>Wireless network with security (WPA2)                           | Signal power -<br>50%  | [  |
| Î | OIWTECH<br>(Channel 11 [ 2.462 GHz,Upper,40MHz ] - 78-44-76-38-<br>0D-39)<br>Wireless network without security        | Signal power - 0%      |    |
| Î | TOTOLINK N200RE<br>(Channel 6 [ 2.437 GHz,Upper,40MHz ] - 78-44-43-76-<br>20-58)<br>Wireless network without security | Signal power -<br>100% |    |
| - | zion<br>(Channel 9 - 00-0E-E8-64-07-56)                                                                               | - Signal power         |    |

| Double click a AP row or click 'Select AP' button | Select AP |
|---------------------------------------------------|-----------|
| Wireless network with security (WPA)              | 91%       |

# STEP-5:

Click Advanced Setup->Network->LAN/DHCP Server on the navigation bar on the left.

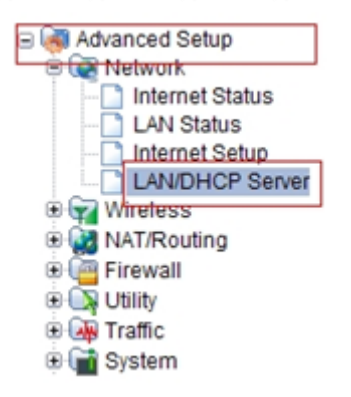

#### STEP-6:

Change the third column of the LAN IP (LAN segment should not be the same with the primary router). Generally, enter 2 if there's no particular requirement. Then click Apply& Restart button.

| AN IP Setup |     |       | 1   | /  | <br> |   |       |           |
|-------------|-----|-------|-----|----|------|---|-------|-----------|
| LAN IP      | 192 | 168   | 3   | 1  |      |   |       |           |
| Subnet Mask | 255 | . 255 | 255 | .0 |      |   |       |           |
| LAN Gateway |     |       |     |    |      | _ |       |           |
| LAn DNS     |     |       |     |    | -    |   |       |           |
|             |     |       |     |    |      |   | Apply | å Restart |

### STEP-7:

Wait for 40 seconds, and then it will pop up a window prompts you to reconnect the website as the LAN IP has changed.

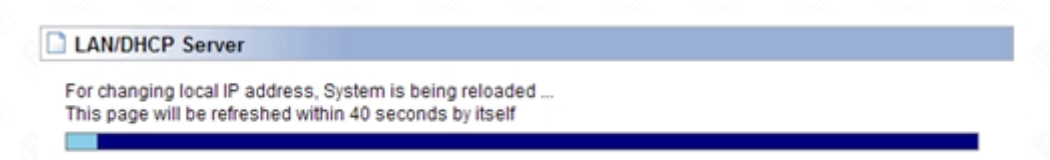

## STEP-8:

Login the router's setting interface, and check the Internet status.

| Basic Setup                           |                           |                                 |        |              |   |
|---------------------------------------|---------------------------|---------------------------------|--------|--------------|---|
| Wireless Setup<br>Firmware Upgrade    |                           |                                 |        |              |   |
| Advanced Setup                        |                           |                                 |        |              |   |
| Wireless     NAT/Routing     Firewall | Internet Status           |                                 |        |              | _ |
| 🔅 🗔 Utility                           | Internet(WAN) Port Status | Wireless WAN - Successfully con | nected |              |   |
| 🕀 🛺 Traffic                           | Internet Connection Type  | DHCP User(Dynamic IP)           | WAN IP | 192.168.8.91 |   |
| 🖲 🕋 System                            | Internet connection time  | 0 Hour 1 Min 18 Sec             |        |              |   |